## More Information

For Non-ACRA Registered Suppliers

# Contents

| Section 1: Log in to Your New Subscription Account | .1  |
|----------------------------------------------------|-----|
| Section 2: Register as an Individual               | . 2 |

#### Section 1: Log in to Your New Subscription Account

1. After your GeBIZ Trading Partner registration is successful, you can now log in to your account.

Note: When you have successfully logged in for the first time, you have to first read and agree to the Terms and Conditions of using GeBIZ.

Click on the page numbers below to learn more about how to log in to your account.

Click "Print" to print it out.

| TERM AND CONDITIONS                                                                                                    |
|----------------------------------------------------------------------------------------------------|
| I Reject I Accept                                                                                                    |
| Print the Terms and Conditions (PDF Format)                                                                                                    |
| 1. Definitions                                                                                                    |
| 1.1. For the purposes of this document, the following expressions shall have the meanings hereby assigned to them except where the context otherwise requires:                                                                                                    |
| "Agreement" means this Agreement on the Terms and Conditions for use of the GeBIZ as amended by the Government from time to time.                                                                                                    |
| "Authentication Device" means any or any combination of Login ID, password, electronic device with encoded electronic strip<br>and/or chip, digital signature or such other device, method, item or machine prescribed by the Government for access and/or<br>use of GeBIZ or any part thereof by the Trading Partner. |
| "Certification Authority" shall have the same meaning as in the Electronic Transactions Act (Cap. 88).                                                                                                    |
|                                                                                                    |

2. When you are done, click "Accept" to continue login.

| ER     | M     | AND CONDITIONS                                                                                                    |
|--------|-------|----------------------------------------------------------------------------------------------------|
|        |       | I Reject I Accept                                                                                                    |
| nt the | Terms | and Conditions (PDF Format)                                                                                                    |
| 1.     | Defir | nitions                                                                                                    |
|        | 1.1.  | For the purposes of this document, the following expressions shall have the meanings hereby assigned to them except where the context otherwise requires:                                                                                                    |
|        |       | "Agreement" means this Agreement on the Terms and Conditions for use of the GeBIZ as amended by the Government from time to time.                                                                                                    |
|        |       | "Authentication Device" means any or any combination of Login ID, password, electronic device with encoded electronic strip<br>and/or chip, digital signature or such other device, method, item or machine prescribed by the Government for access and/or<br>use of GeBIZ or any part thereof by the Trading Partner. |
|        |       | "Certification Authority" shall have the same meaning as in the Electronic Transactions Act (Cap. 88).                                                                                                    |
|        |       |                                                                                                    |

### Section 2: Register as an Individual

1. If you are registering as an Individual (and not a Company), click on "Register now. I am an Individual" to start the registration.

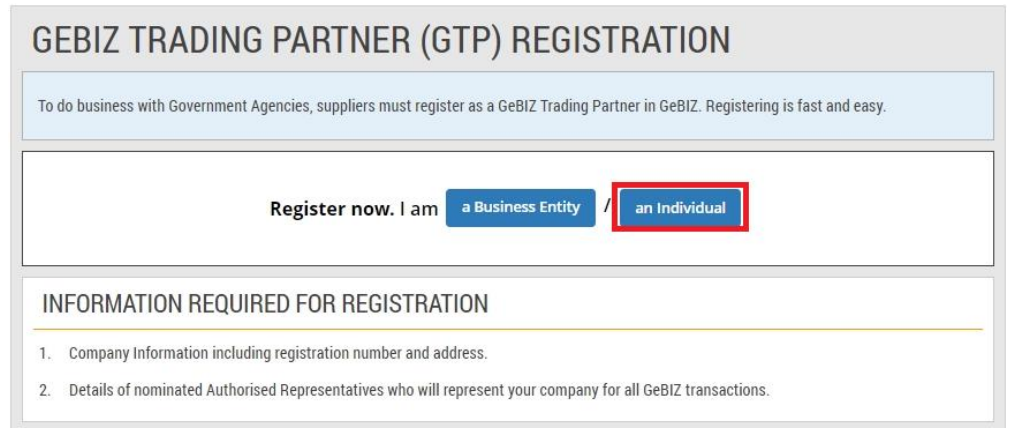

2. Click "Register" of "I have a Singapore NRIC/FIN" to continue the registration.

| GTP REGISTRATION: I AM AN INDIVIDUAL |                             |                                    |  |  |  |
|--------------------------------------|-----------------------------|------------------------------------|--|--|--|
|                                      | Register                    | Register                           |  |  |  |
|                                      | I have a Singapore NRIC/FIN | I do not have a Singapore NRIC/FIN |  |  |  |
| Close                                |                             |                                    |  |  |  |

3. These are the steps for registration. If you have the necessary information and are ready to proceed, click "Continue".

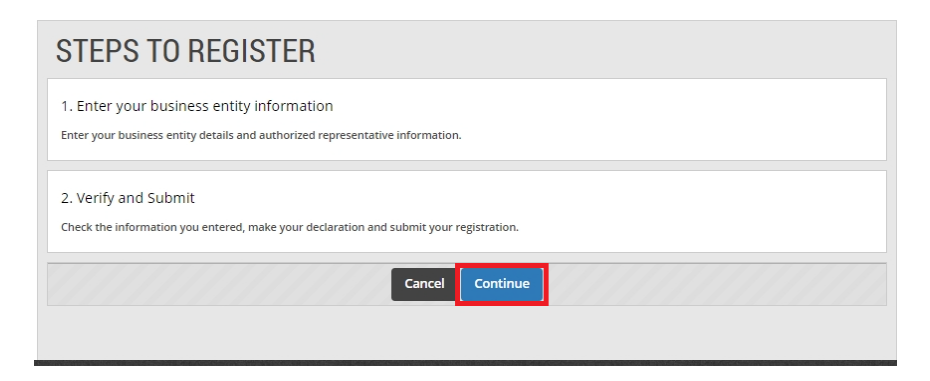

4. Fill in your company information.

Note:

(\*) denotes the mandatory fields.

(+) denotes fields that will be displayed in the Supplier Directory. The Supplier Directory allows the searching and viewing of supplier information.

| ields marked by + will be disp                                                                                                    | olayed in Supplier Directory.                                                 |
|----------------------------------------------------------------------------------------------------|-------------------------------------------------------------------------------|
| PLEASE ENTER YOU                                                                                                    | IR INDIVIDUAL PARTICULARS                                                     |
| Name as in NRIC/FIN**                                                                                                    |                                                                               |
| dentification Type                                                                                                    | NRIC No./ FIN No. (For Singaporean/Permanent Resident/Employment Pass Holder) |
| dentification No.*                                                                                                    |                                                                               |
| Contact No *+                                                                                                    |                                                                               |
|                                                                                                    |                                                                               |
| Email                                                                                                    |                                                                               |
| Default email for all<br>communication with company<br>Click "Continue"                                                                                                    | to continue.                                                                  |
| Default email for all<br>communication with company<br>Click "Continue"<br>Identification No.*                                                                                                    | to continue.                                                                  |
| Default email for all<br>communication with company<br>Click "Continue"<br>Identification No.*<br>Contact No.**                                                                                                    | to continue.                                                                  |
| Default email for all<br>communication with company<br>Click "Continue"<br>Identification No.*<br>Contact No.*+<br>Email ••                                                                                                    | to continue.                                                                  |
| Default email for all<br>communication with company<br>Click "Continue"<br>Identification No.*<br>Contact No.**<br>Email ••<br>Default email for all<br>communication with company                                                       | to continue.                                                                  |
| Default email for all<br>communication with company<br>Click "Continue"<br>Identification No.*<br>Contact No.**<br>Email •*<br>Default email for all<br>communication with company                                                       | to continue.                                                                  |
| Default email for all<br>communication with company<br>Click "Continue"<br>Identification No.*<br>Contact No. *<br>Email ••<br>Default email for all<br>communication with compan<br>PLEASE ENTER YOU                                    | to continue.                                                                  |
| Click "Continue"<br>Click "Continue"<br>Identification No.*<br>Contact No.*<br>Email ••<br>Default email for all<br>communication with compan<br>PLEASE ENTER YOU<br>Country •                                                           | to continue.                                                                  |
| Default email for all<br>communication with company<br>communication No.*<br>Identification No.*<br>Contact No.**<br>Email •*<br>Default email for all<br>communication with company<br>PLEASE ENTER YOU<br>Country •*                   | to continue.                                                                  |
| Default email for all<br>communication with company<br>dentification No.*<br>Contact No.*<br>Email **<br>Default email for all<br>communication with company<br>PLEASE ENTER YOU<br>Country **<br>Postal/Zip Code **<br>Address Line 1** | to continue.                                                                  |

6. Read through and verify all the information you have entered. Make edits where necessary.

| VERIFY AND SUBMIT                                                                      |                                                                               |  |  |  |
|----------------------------------------------------------------------------------------|-------------------------------------------------------------------------------|--|--|--|
| Check the information you entered, make your declaration and submit your registration. |                                                                               |  |  |  |
| INDIVIDUAL PARTICULAR                                                                  |                                                                               |  |  |  |
| Name as in NRIC/FIN                                                                    | TEO BENG HONG                                                                 |  |  |  |
| Identification Type                                                                    | NRIC No./ FIN No. (For Singaporean/Permanent Resident/Employment Pass Holder) |  |  |  |
| Identification No.                                                                     | G0123456Q                                                                     |  |  |  |
| Contact No.+                                                                           | 123456                                                                        |  |  |  |
| Email +<br>Default email for all<br>communication with company                         | info@teobeng.com                                                              |  |  |  |

7. Read through and verify all the information you have entered. Make edits where necessary.

| Email •<br>Default email for all<br>communication with compa       | info@teobeng.com<br>any<br>RESS                                                                                                    |
|--------------------------------------------------------------------|----------------------------------------------------------------------------------------------------|
| Country+                                                           | Singapore                                                                                                    |
| Address Line 1+                                                    | CLEMENTI AVE 1                                                                                                    |
| Address Line 2+                                                    |                                                                                                    |
| Postal/Zip Code +                                                  | 123456                                                                                                    |
| DECLARATION                                                        |                                                                                                    |
| <ol> <li>I have read and ag</li> <li>Pursuant to the El</li> </ol> | greed to adhere to GeBIZ Terms and Conditions.<br>Jectronic Transactions Act, I declare that the information above is correct and true. |

8. After you have verified all the information entered, complete the Declaration portion as shown.

#### When you are done, click "Submit".

| 1. I have read and agreed to adhere to GeBIZ Terms and Conditions. |                                                                                     |  |  |  |
|--------------------------------------------------------------------|-------------------------------------------------------------------------------------|--|--|--|
| 2. Fursuant to the Ele                                             | curonic transactions Act, i declare that the information above is correct and true. |  |  |  |
| Applicant's Name •                                                 | TEO BENG HONG                                                                       |  |  |  |
| NRIC/Passport No.*                                                 | G0123456Q                                                                           |  |  |  |
| Contact No.*                                                       | 123456                                                                              |  |  |  |
| Email •                                                            | info@teobeng.com                                                                    |  |  |  |
| Email *                                                            | info@teobeng.com                                                                    |  |  |  |

9. Your registration has been submitted. An email confirmation will also be sent to you (using the email entered in the Declaration).

Note: You are not allowed to register as a GeBIZ Trading Partner if you are already an existing GeBIZ Trading Partner.

Click "Print" to print it out.

|                                                                            | Your registration has been confirmed. |         |  |  |  |
|----------------------------------------------------------------------------|---------------------------------------|---------|--|--|--|
| We have sent your registration confirmation email to info@teobeng.com      |                                       |         |  |  |  |
|                                                                            |                                       | 🔒 Print |  |  |  |
| Congratulations! You are now a registered GeBIZ Trading Partner.           |                                       |         |  |  |  |
| Log in to GeBIZ now and start doing business with our government agencies. |                                       |         |  |  |  |
| Trading Partner Ref No.                                                    | G0123456Q                             |         |  |  |  |
| Authorised Representative                                                  | TEO BENG HONG                         |         |  |  |  |
| Email                                                                      | info@teobeng.com                      |         |  |  |  |